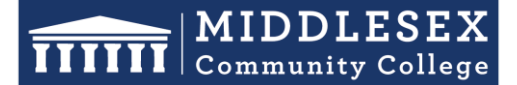

### **Office of Human Resources**

591 Springs Road, Bedford MA 01730

# **Step-by-Step Guide for Hiring Request Form**

The Hiring Request Form should be used for all Full-Time and Part-Time new hires, regardless of employment classification, after the position has been approved by the President's Leadership Council (PLC). Part of the process requires that a job description is uploaded. It is best to have this prepared in advance. Utilize the <u>Onboarding</u> <u>Checklist</u> which provides managers with necessary and recommended steps when employees are newly hired or transfer into their departments.

1. After signing into Interview Exchange, click on the Interview Exchange Forms Module:

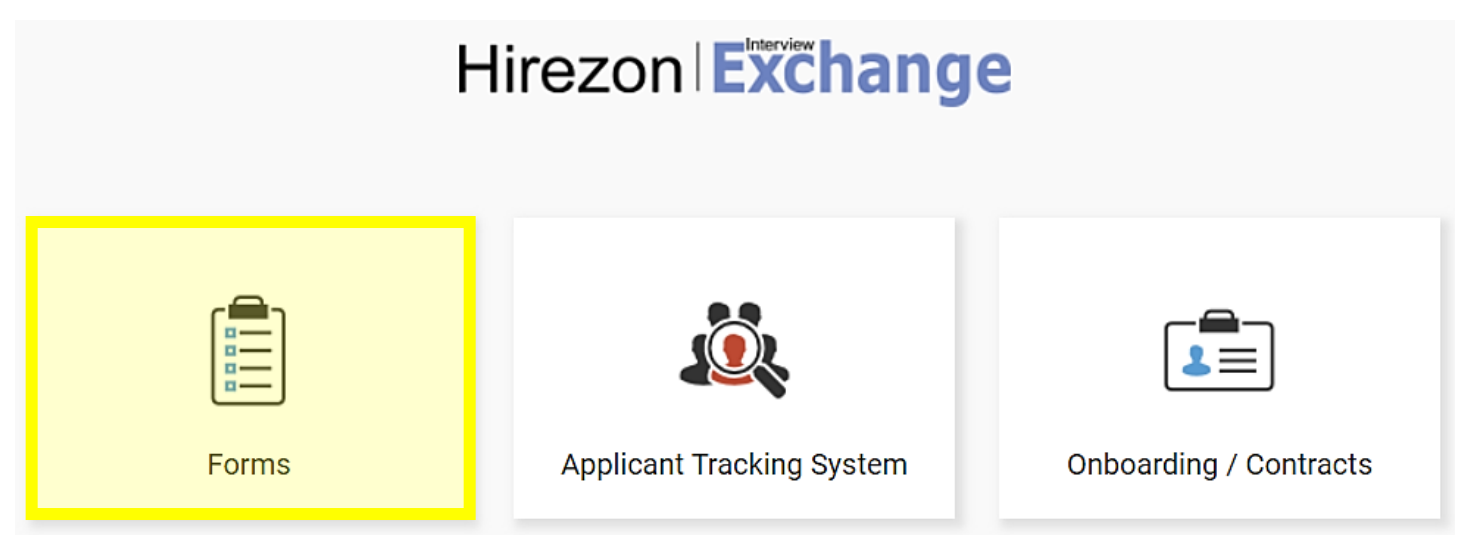

 This screen is called your "Dashboard". This is where you will see all forms that you've completed or are still pending. Click on "Start New Form"

| 156            | All form         | ns 0 Created by me                                                              | 1 Assigned to<br>Guest Reviews                 | me                                                   |          |                            |                          | + Start New Form                                             |  |
|----------------|------------------|---------------------------------------------------------------------------------|------------------------------------------------|------------------------------------------------------|----------|----------------------------|--------------------------|--------------------------------------------------------------|--|
| In Progres     | n Progress 🕜     |                                                                                 |                                                |                                                      |          |                            |                          |                                                              |  |
| Actions        | ID               | Title/Name                                                                      | Originator                                     | Template                                             | %        | Status                     | Updated                  | Filters                                                      |  |
| Q Ľ ♥<br>Q Ľ ♥ | 181567<br>181090 | Engineering Faculty<br>Biotechnology Faculty                                    | Marie Tupaj<br>Marie Tupaj                     | Hiring Request Form<br>Hiring Request Form           | 66<br>66 | In-Progress                | 09/29/2023               | Department:                                                  |  |
| Q 🗹 🗑          | 183206           | Adult Learning Center Instructors                                               | Katherine Innis                                | Hiring Request Form                                  | 66       | In-Progress                | 09/29/2023               | Form: (Title/Name) or (ID Exact) Originator: (Name or Email) |  |
| Q छ ∎<br>Q छ ∎ | 183277<br>182589 | Cardinal Coaching Hours Aug/Sept 2023<br>Principal Manager of IT Infrastructure | Teresa S Medina<br>Pramod Bhardwaj             | Stipend Request Form<br>Hiring Request Form          | 50<br>66 | In-Progress                | 09/29/2023<br>09/29/2023 | Assignee: (Name or Email)                                    |  |
| Q ៤ 🗑<br>Q ៤ 🗑 | 169525<br>183552 | Evening Cleaner/Laborer (4 Vacancies)<br>CJ FA 23 Chair Duties                  | Christopher P French<br>Kristen M McBride-Silv | Hiring Request Form<br>Stipend Request Form          | 66<br>0  | In-Progress                | 09/29/2023               | Template:     (Template Name)       Additional:     Select V |  |
| Q 🗹 🗑          | 181251           | Cultural Competency 8-28-23 3                                                   | Yatsen Paak                                    | Stipend Request Form                                 | 33       | In-Progress                | 09/29/2023               | Between: and III                                             |  |
| Q छ ∎          | 181564<br>183440 | Fall 23 ENG Meeting<br>Thomas Asiamah                                           | Wendy M Khadjikian<br>Herbert f Morande        | Stipend Request Form<br>Employee-Exit/Termination Fr | 83<br>0  | In-Progress<br>In-Progress | 09/29/2023<br>09/29/2023 | Search Reset                                                 |  |
|                | 1 to             | o 10 of 156 Records                                                             | Page 1 👻                                       |                                                      |          |                            |                          | Reports                                                      |  |

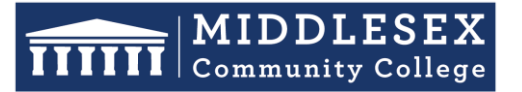

### **Office of Human Resources**

591 Springs Road, Bedford MA 01730

- Student Success Starts Here
- 3. The next screen is the "Start New Form" screen.
  - a. You will be required to select the correct department from the Department dropdown list
  - b. Select the corresponding category from the Category (Recruitment) drop down.
  - c. Select the required template from the Template (Hiring Request) drown down. Once the template is selected, you can preview the template by clicking the magnifying glass icon.
  - d. Enter a Position Title/Name in the Title/Name field.
  - e. Click Create Form.

| Start New Form 😧 |                             |     |  |
|------------------|-----------------------------|-----|--|
| Department:      |                             | *   |  |
| Category:        | Recruitment                 | •   |  |
| Template:        | Hiring Request Form         | × Q |  |
| Title/Name: 🕜    | OR Use Job Template Library |     |  |
| Create Form      |                             |     |  |

4. After you click on "Create Form" you will be directed to the following page to complete a series of tasks. Click on "Hiring Request Form".

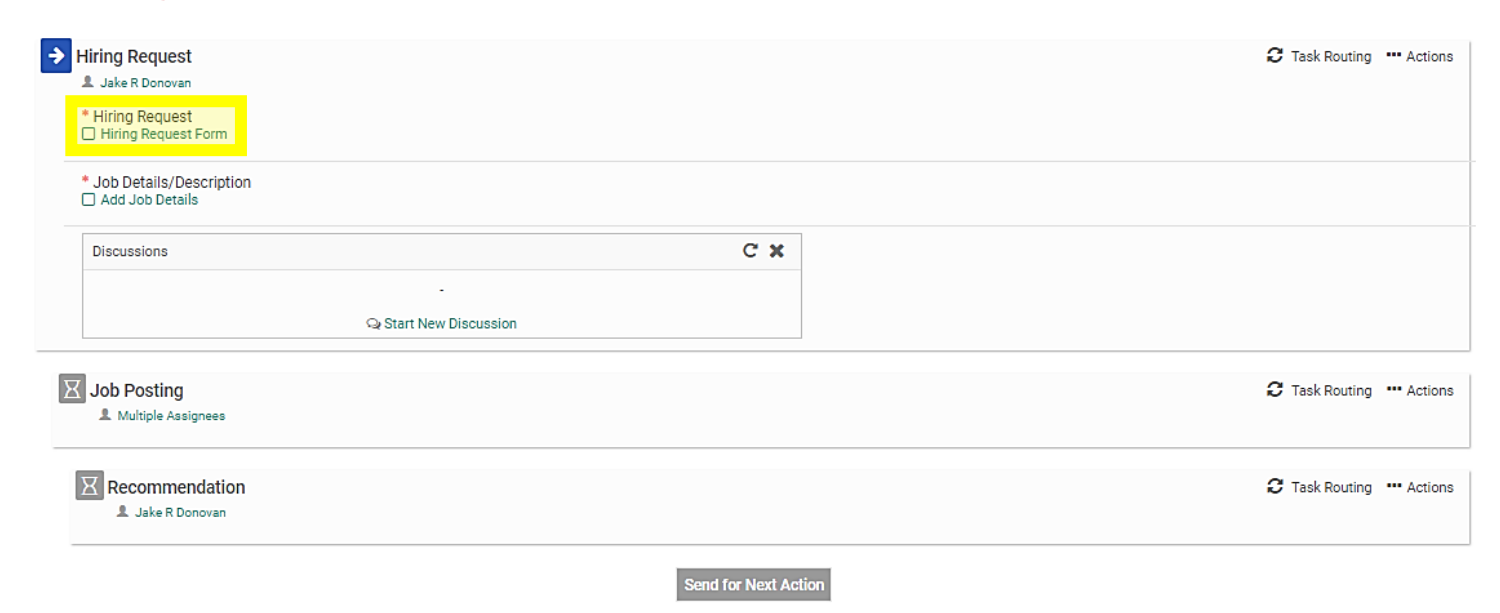

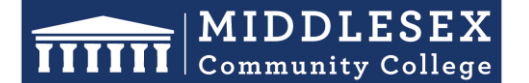

### **Office of Human Resources**

591 Springs Road, Bedford MA 01730

 Fill out the specific information in the highlight field regarding the position you are posting. This information includes whether the position is (1) Full-Time or Part-Time; (2) a New Position or Replacement Position; (3) the Employment Classification Group (4) Salary information such as Proposed Salary, Position Grade, and Proposed Start Date.

**NOTE:** Certain Categories may completely grey out if they are not applicable to the position you are posting. For example, if you select that you are posting a full-time position, the heading titled, "Part-Time Information" will grey out so that you are not required to fill it out.

| Position Information                                                                                                    |                                                                                                    |
|----------------------------------------------------------------------------------------------------|----------------------------------------------------------------------------------------------------|
| *Please Select:<br>Select                                                                                                    | <ul> <li>NOTE:</li> <li>If Full-Time was selected, please refer Full-Time Information section to fill in relevant details.</li> <li>If Part-Time was selected, please refer Part-Time Information section to fill in relevant details.</li> </ul> |
| *Please Select:<br>NOTE: Based on the selection, please refer Replacement Information section to<br>fill in additional information.<br>Select | *Department:<br>Human Resources                                                                                                    |
| Full-Time Information                                                                                                    |                                                                                                    |
| Employment Classification Group:                                                                                                    | Proposed Salary (\$):                                                                                                    |
| Position Grade (if applicable):                                                                                                    | Proposed Start Date:                                                                                                    |
| Part-Time Information                                                                                                    |                                                                                                    |
| Employment Classification Group:                                                                                                    | Current Fiscal year:                                                                                                    |
| Start Date:                                                                                                    | End Date:                                                                                                    |
| Total hours per week:<br>NOTE: Not to exceed 18.5 hours per week                                                                              | Total hours per fiscal year:<br><b>Note:</b> Total hours not to exceed 974 hours per fiscal year for support,<br>professional and administrative staff and 1039 hours for facilities support staff.                                               |
| Pay Rate (\$):                                                                                                    | Maximum Obligation:                                                                                                    |
| If Other selected enter pay rate:                                                                                                    |                                                                                                    |
| Replacement Information and Supervisor                                                                                                    |                                                                                                    |
| If replacement, previous employee's name:                                                                                                    |                                                                                                    |

| Direct Supervisor: | Title of Direct Supervisor: | Time sheet approver if different: |
|--------------------|-----------------------------|-----------------------------------|
| First & Last Name  | Title as shown on Org Chart | First & Last Name                 |
|                    |                             |                                   |

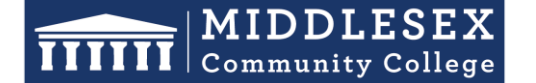

### **Office of Human Resources**

591 Springs Road, Bedford MA 01730

Budget Information If yes, please specify Grant Name: \*Please explain in the field below the rationale for \*Grant Funded Position: requesting the position, including the impact to the --Select--× department if the position is not filled. Brief description \*Available funds in Budget to Cover Position: NOTE: If No, additional approval required by \*Index: Cabinet. --Select--× \*Organization: Banner Position # \*If position is full-time, has the position been approved by the President and College VPs? 200 of 200 characters remaining. --Select--~ Comments

**NOTE:** Please contact <u>Kathy DiRienzo</u> (non-granted funded positions) or <u>Kevin Donovan</u> (grant funded positions) for Budget Information.

| To Be Completed by HR                   |                        |
|-----------------------------------------|------------------------|
| HRCMS Position #                        | Budget Appropriation # |
| FINAL Unit:                             | FINAL Grade:           |
| FINAL Salary Range/Pay Rate (\$):<br>\$ | Form ID                |
| Save                                    | (Form 4739)            |

**NOTE:** The Hiring Manager should leave the "To Be Completed by HR" section blank. Once you have completed the form click, "**Save and Submit**".

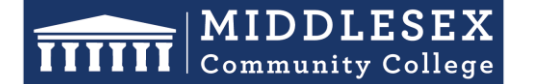

### **Office of Human Resources**

591 Springs Road, Bedford MA 01730

X

6. You will then be prompted to view the information you submitted on the form. You can click "Edit" if you would like to make changes. Otherwise, click "Continue"

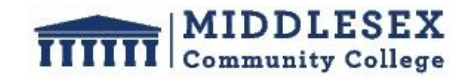

Hiring Request Form

| Position Information                                                                                                    |                                                                                                    |
|----------------------------------------------------------------------------------------------------|----------------------------------------------------------------------------------------------------|
| Please Select:<br>Full-Time                                                                                                    | <ul> <li>NOTE:</li> <li>If Full-Time was selected, please refer Full-Time Information section to fill in relevant details.</li> <li>If Part-Time was selected, please refer Part-Time Information section to fill in relevant details.</li> </ul> |
| Please Select:<br><b>NOTE:</b> Based on the selection, please refer Replacement Information section to<br>fill in additional information.<br>New Position | Department:<br>Human Resources                                                                                                    |
| Full-Time Information                                                                                                    |                                                                                                    |
| Employment Classification Group: Edit                                                                                                    |                                                                                                    |

#### 7. Next, click "Add Job Details"

| Hiring Request     Jake R Donovan     Hiring Request     Hiring Request     Hiring Request Form |                          | C Task Routing 🚥 Actions |
|-------------------------------------------------------------------------------------------------|--------------------------|--------------------------|
| * Job Details/Description<br>Add Job Details                                                    |                          |                          |
| Discussions                                                                                     | С Х                      |                          |
|                                                                                                 | - Q Start New Discussion |                          |
| Job Posting                                                                                     |                          | C Task Routing 🚥 Actions |
| Recommendation                                                                                  |                          | C Task Routing 🚥 Actions |

Send for Next Action

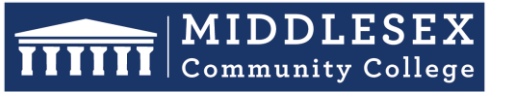

### **Office of Human Resources**

591 Springs Road, Bedford MA 01730

#### Student Success Starts Here

8. Enter to job description details on this screen.

### Required for both Full-Time and Part-Time positions.

| * Requirements                                                                                                    | characters remaining                                                                                                    |  |  |  |  |
|----------------------------------------------------------------------------------------------------|----------------------------------------------------------------------------------------------------|--|--|--|--|
|                                                                                                    |                                                                                                    |  |  |  |  |
| Minimum Qualifications: <ul> <li>[educational requirements]</li> <li>[experience requirements]</li> </ul>                                                                                               |                                                                                                    |  |  |  |  |
| <ul> <li>Experience with equity-minded work and/or understanding of<br/>socioeconomic level, sexual orientation, veterans, and individ<br/>physical and learning abilities. (ALWAYS INCLUDE)</li> </ul> | individuals of diverse identities such as race, ethnicity,<br>luals with different academic preparation levels and varying |  |  |  |  |
| Additional Information                                                                                                    | characters remaining                                                                                                    |  |  |  |  |
| B I U X ि (≧ I≣ ເ≣ 🐼 Source) 📾 😪                                                                                                    |                                                                                                    |  |  |  |  |
| Salary Range: [Range] actual salary commensurate with academic College are considered employees of the Commonwealth of Massac                                                                           | background and experience. Employees of Middlesex Community chusetts and receive benefits, which include:                  |  |  |  |  |
| <ul> <li>High-quality and affordable health insurance through the Commonwealth's Group Insurance Commission (GIC)</li> <li>Competitive Dental and Vision Plans</li> </ul>                               |                                                                                                    |  |  |  |  |
| Flexible Spending Account and Dependent Care Assistance programs     Low-cost basic and optional life insurance                                                                                         |                                                                                                    |  |  |  |  |
| Retirement Savings: State Employees Pension or Optional R<br>457(b) plan or 403(b).                                                                                                    | etirement Program (ORP) and Deterred Compensation                                                                          |  |  |  |  |
|                                                                                                    | 4                                                                                                    |  |  |  |  |
| Application Instructions                                                                                                    |                                                                                                    |  |  |  |  |

| BIUX 6 (a) HI Cource @ R                                                                                                    | B I U 💥 ि 🛱 ≔ ≔ 🖻 Source 💌 🙊 |
|----------------------------------------------------------------------------------------------------|------------------------------|
| All applicants must apply online by submitting:  Cover Letter  Resume Names and contact information for three (3) professional references |                              |
| Pre-Employment Requirements:                                                                                                    |                              |
| The College will not sponsor applicants for work visas.                                                                                   |                              |
| 4                                                                                                    | 4                            |

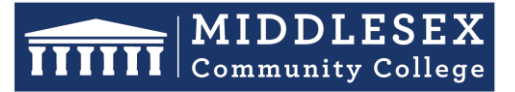

# **Office of Human Resources**

591 Springs Road, Bedford MA 01730

Student Success Starts Here

9. Click on the "Save Job Details" once you've entered the job description information

| HR Use Only - Optional Fields |  |                        |  |  |  |
|-------------------------------|--|------------------------|--|--|--|
| Job Type                      |  | Job Category           |  |  |  |
| Select 🗸                      |  | Select 🗸               |  |  |  |
| Reference Number              |  | Department             |  |  |  |
|                               |  | Human Resources        |  |  |  |
| Reference 1 (Internal)        |  | Reference 2 (Internal) |  |  |  |
|                               |  |                        |  |  |  |
| URL                           |  |                        |  |  |  |
| http://                       |  |                        |  |  |  |

-

### 10. Review the job description details and click "Close"

|                                                                                                    | MIDDLESEX<br>Community College                                                                                                    |
|----------------------------------------------------------------------------------------------------|----------------------------------------------------------------------------------------------------|
|                                                                                                    | Step-by-Step Guide Update                                                                                                    |
| Company Description:                                                                                                    |                                                                                                    |
| Middlesex Community College (MCC<br>individuals for success and lifelong I<br>responsible members of our local an<br>The College provides a broad range c<br>employees feel supported and empo<br>online course offering, MCC is comm<br>As an Afirmative Action employer, M<br>diversity and inclusive excellence to a | ), established in 1970, provides access to affordable education for a diverse community from all ethnic backgrounds and identities, preparing<br>saming. We promote academic excellence, provide workforce development opportunities, and empower all learners to become productive and socially<br>d global communities. If services that are essential to attract, reward, and retain talented faculty and staff. The MCC community promotes a culture of inclusion in which our<br>wered to best serve our diverse student population. We are proud to offer our classes on both the Bedford and Lowell campuses, as well as a robust<br>litted to transforming lives as we educate, challenge, and support all students as evident in our strategic plan.<br>CC strongly encourages members of underrepresented groups, minorities, women, veterans, persons with disabilities, and all persons committed to<br>apply. |
| Job Description:                                                                                                    |                                                                                                    |
| Title:<br>Unit: (MCCC/AFSCME/NUP/PT non-<br>Department: (as listed in Org Chart)<br>Reports to: (title of direct supervisor                                                                                                    | init/DCE adjunct faculty)<br>as listed in Org Chart)                                                                                                    |
| Date: (date of posting)<br>General Summary:                                                                                                    |                                                                                                    |
| Duties and Responsibilities:                                                                                                    |                                                                                                    |
| •                                                                                                    |                                                                                                    |
|                                                                                                    |                                                                                                    |
|                                                                                                    |                                                                                                    |
| •                                                                                                    |                                                                                                    |
| Requirements:                                                                                                    |                                                                                                    |
| Minimum Oualifications:                                                                                                    |                                                                                                    |
| <ul> <li>[educational requirements]</li> </ul>                                                                                                    |                                                                                                    |
| <ul> <li>[experience requirements]</li> </ul>                                                                                                    |                                                                                                    |
| •                                                                                                    |                                                                                                    |
| <ul> <li>Experience with equity-minded with different academic prepara</li> </ul>                                                                                                    | vork and/or understanding of individuals of diverse identities such as race, ethnicity, socioeconomic level, sexual orientation, veterans, and individuals<br>tion levels and varying physical and learning abilities. (ALWAYS INCLUDE)                                                                                                    |
| Preferred Qualifications:                                                                                                    |                                                                                                    |
| •                                                                                                    |                                                                                                    |
|                                                                                                    | Edit                                                                                                    |

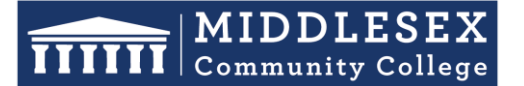

### **Office of Human Resources**

591 Springs Road, Bedford MA 01730

11. Your screen should now indicate a small check mark in front of the "**Hiring Request Form**" and the title of the job description to indicate that you've completed both tasks.

| → Hiring Request                                                                            |                             | :        | C Task Routing •••• Actions |
|---------------------------------------------------------------------------------------------|-----------------------------|----------|-----------------------------|
| <ul> <li>Jake R Donovan</li> <li>* Hiring Request</li> <li>✓ Hiring Request Form</li> </ul> |                             |          |                             |
| * Job Details/Description Step-by-Step Guide Update                                         |                             |          |                             |
| Discussions                                                                                 | C                           | ×        |                             |
|                                                                                             | -<br>♀ Start New Discussion |          |                             |
| Job Posting                                                                                 |                             | ;        | C Task Routing 🚥 Actions    |
| Recommendation                                                                              |                             |          | C Task Routing 🚥 Actions    |
|                                                                                             | Send for Nex                | t Action |                             |

12. Your next step will be to generate the Task Routing process so all parties involved may approve your job posting. Click on "Task Routing" to begin this process.

| Hiring Request                                                  |                      | C Task Routing *** Actions |
|-----------------------------------------------------------------|----------------------|----------------------------|
| <ul> <li>Hiring Request</li> <li>Hiring Request Form</li> </ul> |                      |                            |
| * Job Details/Description<br>☑ Step-by-Step Guide Update        |                      |                            |
| Discussions                                                     | с ж                  |                            |
| Q Start N                                                       | -<br>w Discussion    |                            |
| Job Posting                                                     |                      | C Task Routing 🚥 Actions   |
| Recommendation                                                  |                      | C Task Routing 🚥 Actions   |
|                                                                 | Send for Next Action |                            |

### **MIDDLESEX** Community College

# **Office of Human Resources**

Student Success Starts Here 591 Springs Road, Bedford MA 01730

13. Certain people in the task routing screen are prepopulated. This includes, the Finance Representative, Payroll Representative, and Human Resources. The person filled out and the New Hire Request will be required to enter a name for the "Cost Center Manager". Click on the Edit Routing User Icon (highlighted below) alongside the Cost Center Manager to enter a name for this filed.

| Task Routing           |                       |               |                       |
|------------------------|-----------------------|---------------|-----------------------|
| Approver Title         | User                  | Status        | Actions               |
| Cost Center Manager    | Ø                     |               | 🖌 🖉 🖌                 |
| Finance Representative | 🖋 Allison Chambers    | Not Initiated | <b>≈ &amp;</b> + m ↓î |
| Payroll Representative | 🖋 Kathy DiRienzo      | Not Initiated | <b>≈ 2</b> + m lî     |
|                        | 🖋 Lauren B Hutchinson | Not Initiated | Ē                     |
| Human Resources        | 🖋 Marielle Abou-Mitri | Not Initiated | <b>∥ 2</b> + m lî     |
| Show Add/Edit Routing  |                       |               |                       |
| Show Routing History   |                       |               |                       |

14. Enter the Cost Center Manager into the "**User**" field. As you type this person's name, the system will recognize people with accounts in the system and will prepopulate the filed. You may search by first or last name. Click "**Save Routing**" once you have entered the field.

| Task Routing           |                       |               | ×                    |
|------------------------|-----------------------|---------------|----------------------|
| Approver Title         | User                  | Status        | Actions              |
| Cost Center Manager    | Ø                     |               | <b>∕ &amp;</b> ± ± 1 |
| Finance Representative | 🖋 Allison Chambers    | Not Initiated | <b>∦ 4</b> + m ↓î    |
| Payroll Representative | 🖋 Kathy DiRienzo      | Not Initiated | <b>∦ ≩</b> + m lî    |
|                        | 🖋 Lauren B Hutchinson | Not Initiated | <del>面</del>         |
| Human Resources        | 🖋 Marielle Abou-Mitri | Not Initiated | <b>∦ ≩+</b> m lî     |

#### Show Add/Edit Routing

| Approver Title: 🕜       | User: | Permi | ssion: 🕜 |
|-------------------------|-------|-------|----------|
| Cost Center Manager     |       | ۲     | ø        |
| Instructions (optional) |       |       |          |
|                         |       | -     |          |
| Save Routing Cancel     |       |       |          |

Show Routing History

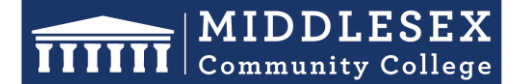

### **Office of Human Resources**

591 Springs Road, Bedford MA 01730

15. Next, you will need to click on "Send for Next Action". This will allow for each person in the task routing field to review the Hiring Request Form and approve/deny/edit it. Each person in the task routing field receives an email notification when it is their turn to review the form.

| Hiring Request     Jake R Donovan     Hiring Request                           |                      | C Task Routing 🚥 Actions |
|--------------------------------------------------------------------------------|----------------------|--------------------------|
| <ul> <li>Job Details/Description</li> <li>Step-by-Step Guide Update</li> </ul> |                      |                          |
| Discussions                                                                    | с ж                  |                          |
| -<br>Q Start New Discussion                                                    |                      |                          |
| Job Posting  Multiple Assignees                                                |                      | C Task Routing 🚥 Actions |
| Recommendation                                                                 |                      | C Task Routing 🚥 Actions |
|                                                                                | Send for Next Action |                          |

**NOTE:** If you are one of the approvers in the Task Routing of the form, please review the Interview Exchange Step-by-Step Guide for Task Routers.

**NOTE:** If you are the person making the final recommendation for hire, please review the Interview Exchange Step-by-Step Guide for New Hire Final Recommendations.